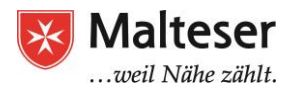

# **Google Drive**

Google Drive ist ein kostenloser online Datenspeicher, den du mit anderen teilen kannst und auf dem du von allen Computern mit Internet aus Zugriff haben kannst. Es spart dir zum Beispiel die Benutzung eines USB-Sticks Google Drive

Google Um dich in Google Drive 1 1 0 2 einzuloggen, musst du dich Sign in with your Google Account zuerst mit deiner Gmail-8 Adresse einloggen Mein Konto Suche Maps Klicke auf die Vierecke oben G 2 rechts auf deinem Bildschirm. ər Hilf YouTube Play News Verschiedene Anwendungen 31 Email von Google erscheinen. Wähle Drive Kalende Password das Dreiecks-Symbol von G+ Google Drive aus. Sign in Google+ Fotos Übersetze geme Stay signed in Need help? es sic

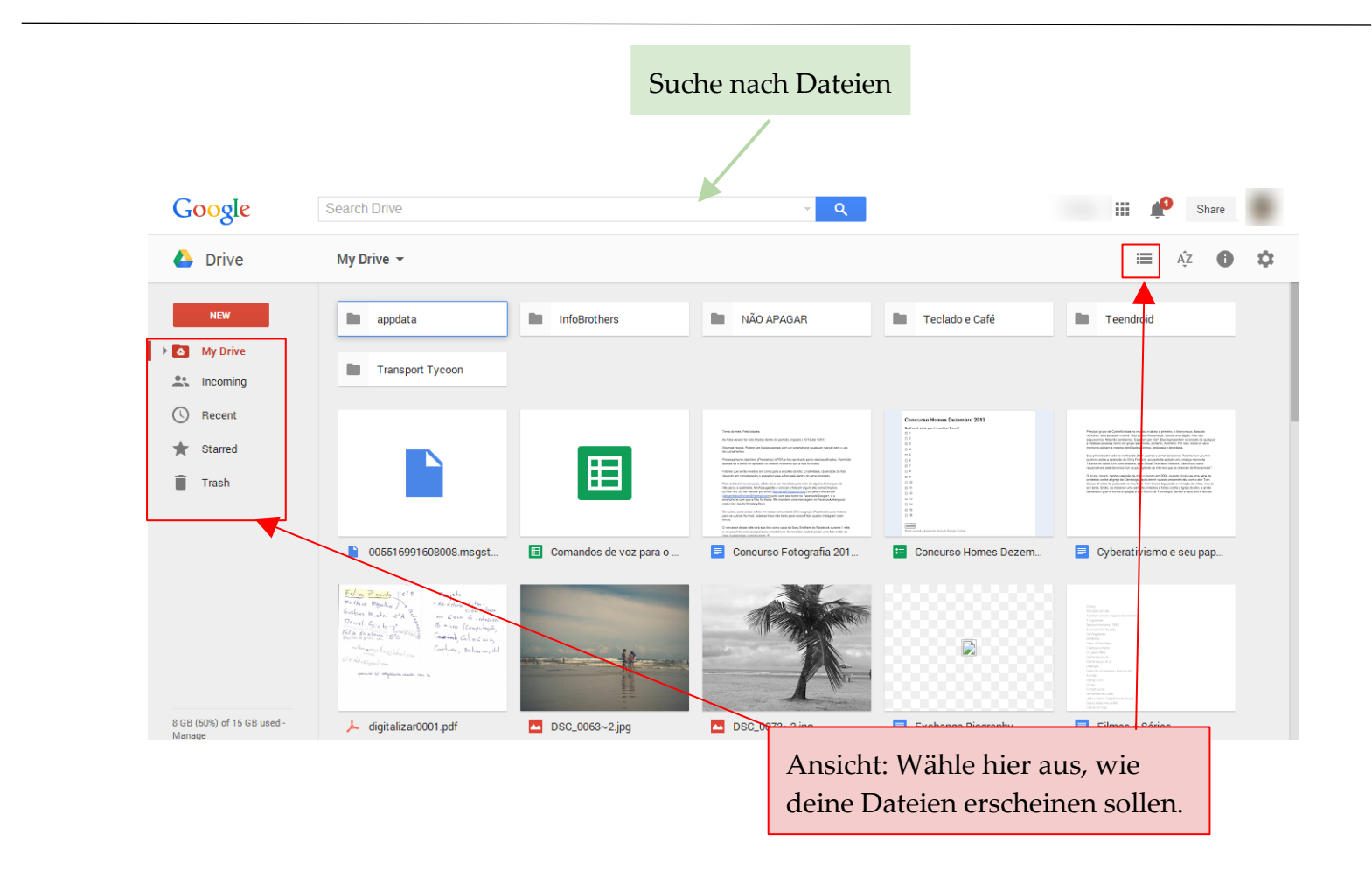

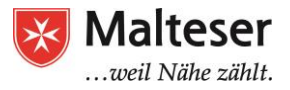

## Dateien hochladen und herunterladen

- Mache einen Rechtsklick
- Wähle "Datei hochladen" aus
- Es öffnet sich ein Fenster deiner Bibliothek.
   Mache einen Doppelklick auf das Dokument, das du hochladen möchtest

Eine Datei, die du auf deinen Computer herunterlädst, solltest du sofort auf deinem Computer speichern.

Wenn du ein Dokument aus Google Drive bearbeiten willst, hast du 2 Optionen:

- Du kannst es auf deinen Computer herunterladen, bearbeiten und dann wieder auf Google Drive hochladen
- Schnellzugriff Θ Vorschau Malteser 🔀 Malteser ¢ Öffnen mit > Google Docs •• Freigeben... W Link zum Freigeben abrufen Ð 6 - Präsenta Unbenanntes Dokument 6 - Präsentation - Excel und Google... Jr... Sie haben das Dokument Sie haben d öf. Sie haben das Dokument heute bear.. Verschieben nach... ★ Markieren 2 Umbenennen... Name  $\downarrow$ Eigentümer Zuletzt geändert EDV-Kurs Englise 09.02.2018 Ich Ich 0 Details anzeigen Γ Kopie erstellen EDV-Kurs Deutsch 06.03.2018 lch Ich ₽ Herunterladen Dokumente Traine 09.03.2018 Ich Ich Î Entfernen Unbenanntes Dok ch
- Du kannst es online bearbeiten

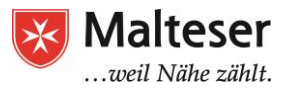

## Dateien organisieren

#### Ordner erstellen: Wenn du einen

Rechtsklick machst, öffnet sich ein Fenster. Wähle "Neuer Ordner".

**Unterordner:** Innerhalb eines Ordners kannst du einen Unterordner erstellen. So kannst du viele Dateien sortieren.

#### Ordner umbenennen:

Um den Namen von einem Ordner zu ändern, wähle den Ordner aus, dessen Name du ändern möchtest. Mache einen Rechtsklick. Wähle "umbenennen".

| Google Drive                      | Q In Google Drive suchen                                 |                                                                              |
|-----------------------------------|----------------------------------------------------------|------------------------------------------------------------------------------|
| NEU                               | Meine Ablage 👻                                           |                                                                              |
| • 🙆 Meine Ablage                  | Schnellzugriff                                           | Datelen hochladen                                                            |
| Computer     Für mich freigegeben | Nyringh                                                  | Ordner hochladen                                                             |
| C Zuletzt                         | Unbenanntes Dokumer                                      | Google Docs                                                                  |
| Google Drive                      | Sie haben das Dokume                                     | Google Präsentationen eöf                                                    |
| NEU                               | Meine Ablage 👻                                           | Öffnen mit     Freigeben                                                     |
| Meine Ablage                      | Schnellzugriff                                           | C     Link zum Freigeben abrufen     Verschieben nach                        |
| Computer     Für mich freigegeben | -                                                        | <ul> <li>★ Markieren</li> <li>✓ Markieren</li> <li>✓ Farbe ändern</li> </ul> |
| C Zuletzt                         | Unbenanntes Dokument<br>Sie haben das Dokument heute beg | Innerhalb von EDV-Kurs Englisch suchen     Umbenennen     Präse     haber    |
| Markiert                          |                                                          | Details anzeigen     Herunterladen                                           |
| Sicherungen                       | Name ↓<br>EDV-Kurs Englisch                              | Entfernen                                                                    |
| 421,4 MB von 15 GB belegt         | EDV-Kurs Deutsch                                         | tch                                                                          |

### Datei verschieben

Wenn du eine Datei im falschen Ordner gespeichert hast oder wenn du deine Dateien anders sortieren möchtest, kannst du die Dateien verschieben. So geht's: Wähle die zu verschiebende Datei aus, mache einen Rechtsklick und wähle "Verschieben nach".

| Posteingang (1            | ) - edvkurs.   A Meine Ablage – Google × + | ~                     |            | m                |                                   |
|---------------------------|--------------------------------------------|-----------------------|------------|------------------|-----------------------------------|
| Google Drive              | Q         In Google Drive suchen           |                       |            | •                |                                   |
| NEU                       | Meine Ablage 👻                             |                       |            | G 🔽 O 🖡          | i : <b>= 0 ¢</b>                  |
| Meine Ablage              | Name $\downarrow$                          |                       | Eigentümer | Zuletzt geändert | Dateigröße                        |
| Computer                  | EDV-Kurs Deutsch                           |                       | Ich        | 06.03.2018 Ich   | -                                 |
| Suletzt                   | n Dokumente Trainees                       |                       | Ich        | 09.03.2018 Ich   |                                   |
| Google Fotos              |                                            |                       | Ich        | 11:56 lch        | -                                 |
| ★ Markiert                | ← Meine Ablage ×                           | ]                     | Ich        | 12.02.2018 Ich   | 864 KB                            |
| Papierkorb                | Dokumente Trainees                         | ter Course.docx       | Ich        | 14.02.2018 Ich   | 51 KB                             |
| Sicherungen               | EDV-Kurs Deutsch                           | urs.docx              | Ich        | 13.02.2018 Ich   | 51 KB                             |
| 421,4 MB von 15 GB belegt | Übung                                      | gen von Internet.docx | Ich        | 20.02.2018 Ich   | 4 MB                              |
| Mehr Speicherplatz        | W 2 - Studernet.docx                       |                       |            |                  |                                   |
| 7 Jur Sucker Tent         | HIERHIN VERSCHIEBER                        |                       |            |                  | ب<br>م جر بل <sup>12:50</sup> – ب |